# 2023 年考生服务系统复试材料填写说明

填写网址:https://mbacss.buaa.edu.cn/

资料用途:复试环节面试基础材料

填写对象:未参加夏令营综合考核的考生填写,参加过夏令营综合考核的考生无 需填写

#### 第一步:填写个人信息(面试材料)

操作说明:注册登录账号,从标题栏点击进入"个人信息",填写信息共包含 11 个模块,其中基本信息、教育背景、职业经历 3 个模块是必填项,其他 8 个模 块是选填项,选填项均需上传相关证书等附件为佐证,否则请勿填写选填项。

| 项目名称 | 附件名称   | 附件要求                           |
|------|--------|--------------------------------|
| 基本信息 | 照片     | 1寸近期彩色免冠照片,照片底色不限。             |
| (必填) |        | 【可参考下方样图 1】                    |
|      | 身份证    | 有效期内、原件彩印件,正反面,字迹清晰。           |
|      |        | 【身份证丢失的,上传有效期内的临时身份证;变更姓名      |
|      |        | 的,户口本变更页与身份证拼图后上传】             |
|      | 个人所得税纳 | 提交带税务部门红章的 2022 年度《个人所得税纳税记    |
|      | 税记录    | 录》。                            |
|      |        | 【方法1:下载"个人所得税 APP"-办税-证明开具-纳税记 |
|      |        | 录开具-输入起止月份、生成纳税记录-下载保存。        |

|      |        | 方法 2:登录自然人电子税务局 <u>https://etax.chinatax.gov.cn/</u> , -特 |
|------|--------|-----------------------------------------------------------|
|      |        | 色应用频道-纳税记录开具-选择开具年月-生成纳税记录-                               |
|      |        | 保存。可参考下方样图 2】                                             |
| 教育背景 | 学历证    | 毕业证书彩色扫描件(图片)。                                            |
| (必填) |        | 【请填写连续高等教育学历经历,如专升本须提交专科学                                 |
|      |        | 历信息;硕士学历需提交本科学历信息,以此类推】                                   |
|      | 学位证    | 学位证书彩色扫描件(图片),双学位的请拼图后上传。                                 |
|      | 在校历年成绩 | 成绩单彩色扫描件(图片)。由档案所在工作单位人事部                                 |
|      | 表      | 门提供的成绩表复印件并须加盖档案所在工作单位人事部                                 |
|      |        | 门公章;若无工作单位须由档案存放管理部门提供档案内                                 |
|      |        | 存放的成绩表的复印件并须加盖档案存放管理部门公章。                                 |
|      |        | (如有特殊情况不能提供档案存放处盖章的成绩单,可以                                 |
|      |        | 提供毕业院校开具在校历年学习成绩表并加盖公章。)                                  |
|      |        | 【成绩表上必须包含本人姓名】                                            |
|      | 学历认证报告 | 请上传包含清晰二维码的《中国高等教育学历认证报告》                                 |
|      |        | 或《教育部学历证书电子注册备案表》或《国外高等教育                                 |
|      |        | 文凭认证证书》扫描件(图片)。【建议上传后自己扫一                                 |
|      |        | 下二维码,确认可在线验证真伪,可参考下方样图 3】                                 |
| 培训教育 | 培训证书   | 如选择填写培训经历,每段经历必须提交相应培训证书。                                 |
| 职业经历 | 组织机构图  | 请填写完整职业经历,架构图必须体现组织内各机构岗位                                 |
| (必填) |        | 层级关系并标注个人所在位置。【可参考下方样图 4】                                 |

| 创业情况 | 营业执照   | 如选择填写创业情况必须提交营业执照彩色扫描件(图 |
|------|--------|--------------------------|
| (选填) |        | 片)。                      |
|      | 公司章程   | 公司章程可拼图上传且必须含本人出资情况及股东签名 |
|      |        | 页。                       |
| 海外经历 | 批文/证书  | 如选择填写海外经历必须提交批文/证书。      |
| (选填) |        |                          |
| 外语水平 | 证书扫描图片 | 如选择填写外语水平必须提交证书扫描图片。     |
| (选填) |        |                          |
| 职业资格 | 专业技术任职 | 如选择提交职业资格必须提交专业技术任职资格证书。 |
| (选填) | 资格证书   |                          |
| 获奖情况 | 获奖证书   | 如选择提交获奖情况必须提交获奖证书。       |
| (选填) |        |                          |
| 推荐人  | 推荐信    | 如选择提交推荐信必须提交推荐人手写签名的推荐信图 |
| (选填) |        | 片,可拼图。                   |
| 自述短文 |        | 500 字以内                  |
| (选填) |        |                          |

## 第二步:提交 "2023 年入学北航 MBA 复试"申请

操作说明:从标题栏点击进入"面试安排",找到"2023年入学北航 MBA 复试", 点击查看详情,点击立即报名。报名成功后,首页会显示如下进度提示,请等待 并关注审核结果。

1、提交后收到以下提示,请等待资料审核。

|   | 1 预约面试   | 2 资料审核 一 | 3 面试资格 — | 4 分组信息 | 5) 面试结果 — | - 6 录取结果 |
|---|----------|----------|----------|--------|-----------|----------|
|   | 您已成功报名   | 参加本次面试,  | 请等待资料审   | 核结果。   |           |          |
|   |          |          |          | ~      |           |          |
| 2 | 2、审核后收到  | 到以下提示,   | 请等待面试遗   | 邀请。    |           |          |
|   | ✓ 預約面试 — | 2 资料审核   | 3 面试资格   | ④ 分组信息 | 5 面试结果    | - 6 录取结果 |

您已通过北航MBA面试资料审核。

## 附件:样图

● 样图 1:照片

符合要求的照片最终生成申请表的样式如下:

| 个人资料  |                   |              |
|-------|-------------------|--------------|
| 姓 名   | <u>姓名拼音</u>       |              |
| 移动电话  | 证件类别              |              |
| 证件号码  | the second second |              |
| 紧急联系人 | 紧急联系电话            |              |
| 性别    | 出生日期              |              |
| 民 族   | 政治面貌              |              |
| 婚姻状况  | 居住地址              | COMPANY OF A |

北京航空航天大学工商管理硕士(MBA)个人信息

## 符合要求的格式如下:

| (2022)0314 记录 00233974 |           |          |                 |          |                     |         |
|------------------------|-----------|----------|-----------------|----------|---------------------|---------|
|                        |           | 中        | 华人民             | 共和国      |                     |         |
|                        |           | 个人       | 所得税             | 纳税记      | 录                   | in a p  |
|                        |           |          | (DE //Dillachet | BETOUS ) | 查订                  | 每验证码    |
|                        |           |          | (原《税收元》         | αucuny)) | ІНК8 Х              | D8K DVY |
| 已录期间:                  | 2021年01月- | 2021年12月 |                 |          |                     |         |
| 纳税人名称:                 |           |          | 约               | 的税人识别号:  | 1000                |         |
| 身份证件类型:                | 居民身份证     |          | Ļ               | 份证件号码:   |                     |         |
|                        |           |          |                 |          |                     | 金額单     |
| 申报日期                   | 实缴(退)金额   | 入(退)库日期  | 所得项目            | 税款所属期    | 入库税务机关              | 备注      |
| 2021.02.05             |           | ÷        | 工资薪金所得          | 2021.01  | 国家税务总局北京市怀柔区<br>税务局 |         |
| 2021.03.11             |           |          | 工资薪金所得          | 2021.02  | 国家税务总局北京市怀柔区<br>税务局 |         |
| 2021.04.12             |           | 1        | 工资薪金所得          | 2021.03  | 国家税务总局北京市怀柔区<br>税务局 |         |
| 2021.06.18             |           | -        | 工资薪金所得          | 2021.05  | 国家税务总局北京市海淀区<br>税务局 |         |
| 2021.07.14             |           |          | 工资薪金所得          | 2021.06  | 国家税务总局北京市海淀区<br>税务局 |         |
| 2021.08.06             |           |          | 工资薪金所得          | 2021.07  | 国家税务总局北京市海淀区<br>税务局 |         |
| 2021.09.14             |           |          | 工资薪金所得          | 2021.08  | 国家税务总局北京市海淀区<br>税务局 |         |
| 2021.10.25             |           | τ.       | 工资薪金所得          | 2021.09  | 国家税务总局北京市海淀区<br>税务局 |         |
| 2021.11.12             |           | ,        | 工资薪金所得          | 2021.10  | 国家税务总局北京市海淀区<br>税务局 |         |
| 2021.12.15             |           |          | 工资薪金所得          | 2021.11  | 国家税务总局北京市海淀区<br>税务局 |         |
| 2022.01.19             |           |          | 工资薪金所得          | 2021.12  | 国家税务总局北京市海淀区<br>税务局 |         |
| ( anestrenet)          | (1) PV    |          |                 |          |                     |         |

#### 说明:

[3] 現明: 1.本记法涉及纳税人款感信息。請要消偿存; 2.您可以通过以下方式对本记录进行验证; (1)通过有机AppEI關有上角二烯的进行验证; (2)通过信然人机子税务局额入有上角资则稳定到进行验证; 3.不同打印以备造成的色差不影响使用我力。

本凭证不作为纳税人记账、抵扣凭证

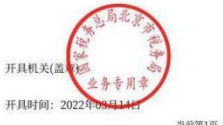

当前第1页, 共1页

### ● 样图 3:学历认证报告

符合要求的格式如下:

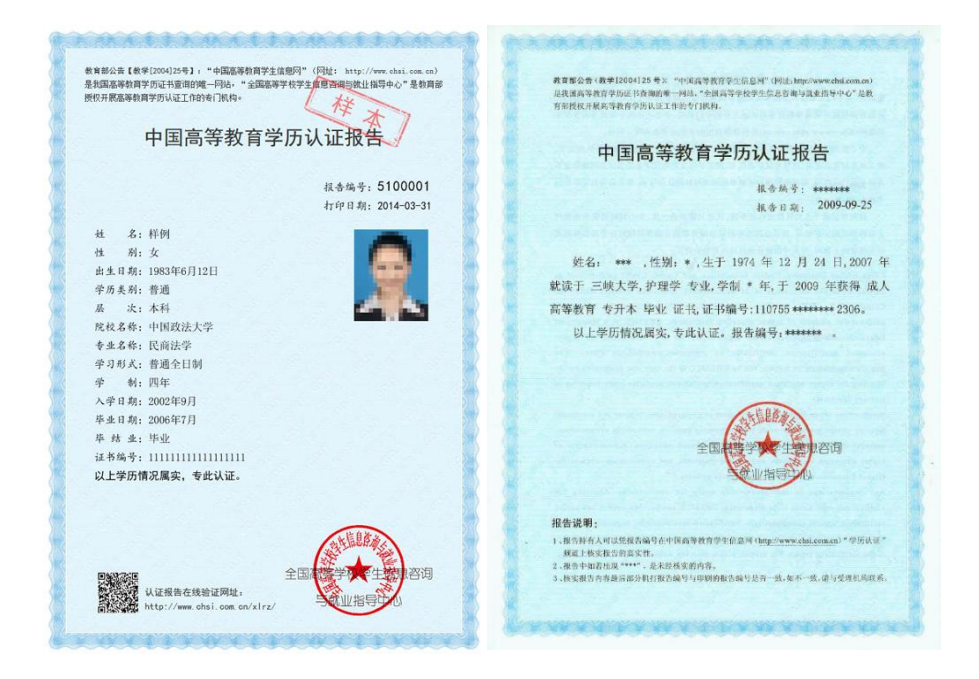

# 教育部学历证书电子注册备案表

更新日期: 2018年6月15日

| 姓名               | 张三                             |                                                   | UU<br>AAAA        | QQD)                  |                                                |
|------------------|--------------------------------|---------------------------------------------------|-------------------|-----------------------|------------------------------------------------|
| 性别               | *                              | 出生日期                                              | 19794             | ¥07月10日               |                                                |
| 入学日期             | 1998年09月01日                    | 毕(结)业日期                                           | 20014             | ¥07月01日               |                                                |
| 学历类别             | 普通高等教育                         | 层次                                                | 专科                |                       | 暫无照片数据                                         |
| 学校名称             | 北京林业大学                         |                                                   | $\langle \lambda$ | 学制                    | 3年                                             |
| 专业               | 商品花卉                           |                                                   |                   | 学习形式                  | 普通全日制                                          |
| 证书编号             | 1002 2120 0106 9999 99         |                                                   |                   | 毕(结)业                 | 毕业                                             |
| 校(院)长姓名          | 李四                             |                                                   |                   |                       |                                                |
| 在<br>线<br>验<br>证 | <b>0908 8869 3519</b><br>在线验证码 | <ul> <li>砂 微信扫 - E</li> <li>扫码装取 "学信网:</li> </ul> | 。<br>(使用小<br>服告在线 | 程序<br>读 <b>验证"小程序</b> | ■於於第二章<br>●<br>●<br>小程序扫一扫,在线验证<br>2、使用小程序扫码验证 |

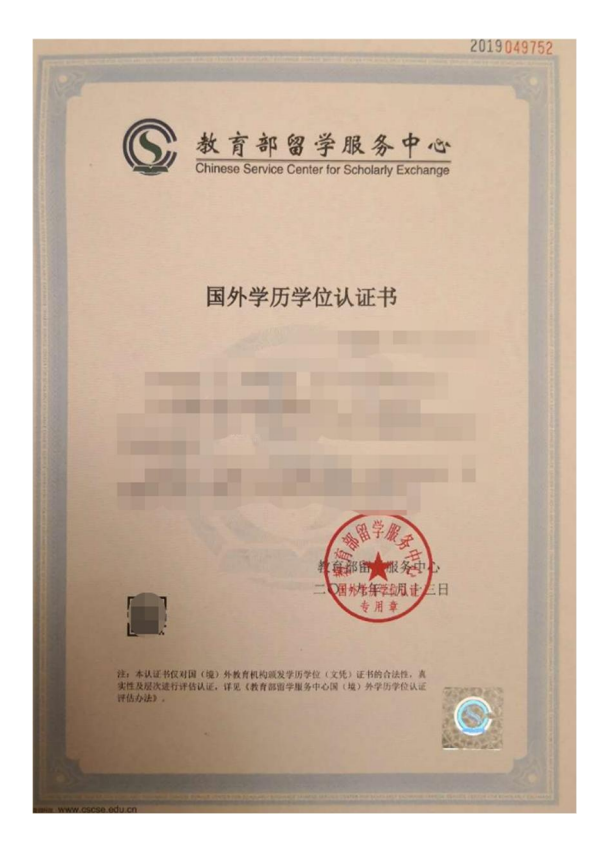

不符合要求的格式如下:

1) 教育部学籍在线验证报告

|      | 1                     | 数 <b>育部                                    </b> | <b>牟籍 在线验证</b><br>期: 2012年5月28日                            | E报告        | ŕ                                                                       |                                        |
|------|-----------------------|-------------------------------------------------|------------------------------------------------------------|------------|-------------------------------------------------------------------------|----------------------------------------|
| 姓名   | 张三                    |                                                 |                                                            |            |                                                                         |                                        |
| 性别   | 女                     | 证件号码                                            | 12010619100210                                             | 0220       |                                                                         | X                                      |
| 民族   | 汉族                    | 出生日期                                            | 1992年2月12日                                                 |            |                                                                         | 11100000000000000000000000000000000000 |
| 院校   | 北京林业大学                | 17/2                                            |                                                            | 层次         | 专科                                                                      |                                        |
| 院系   | 33                    |                                                 | 7                                                          | 班级         | 报关专10                                                                   | 000                                    |
| 专业   | 商品花卉                  |                                                 | 1 Si                                                       | 学号         | 1020110                                                                 | 201                                    |
| 形式   | 普通全日制                 | 入学时间                                            | 2010年9月1日                                                  | 学制         | 3年                                                                      |                                        |
| 类型   | 普通                    | 学籍状态                                            | 毕业(毕业日期: 2                                                 |            | 月19日)                                                                   |                                        |
| 在线验证 | 4364 2230 55<br>在线验证码 | 70<br>1. 扫                                      | <ul> <li>(1) (1) (1) (1) (1) (1) (1) (1) (1) (1)</li></ul> | 序<br>途证"小程 | ■<br>(空)<br>(空)<br>(空)<br>(空)<br>(空)<br>(空)<br>(空)<br>(空)<br>(空)<br>(空) | 作がある。<br>日一日、在然後征<br>小理序扫码後征           |

2) 证书查询结果 (无二维码)

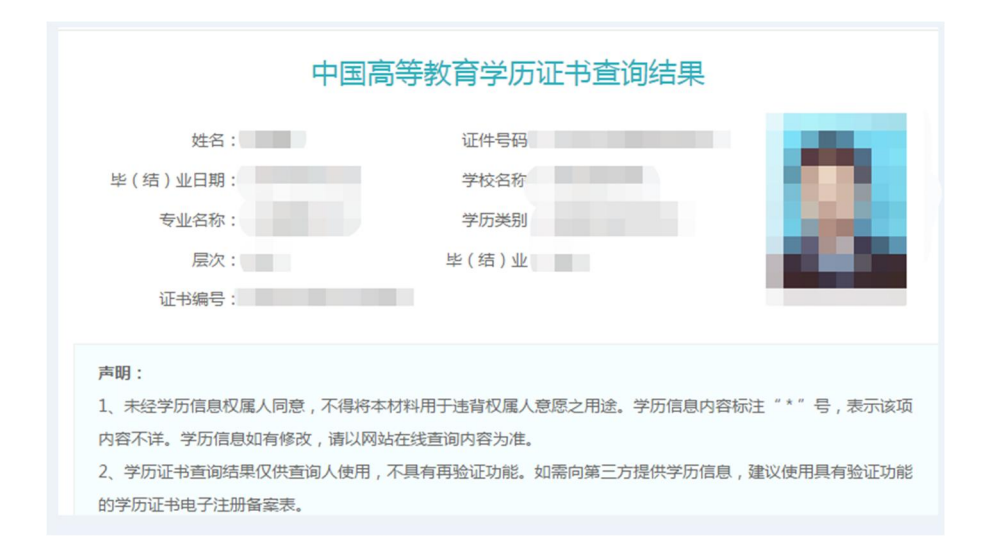

## ● 样图 4:组织机构图

符合要求的格式如下:

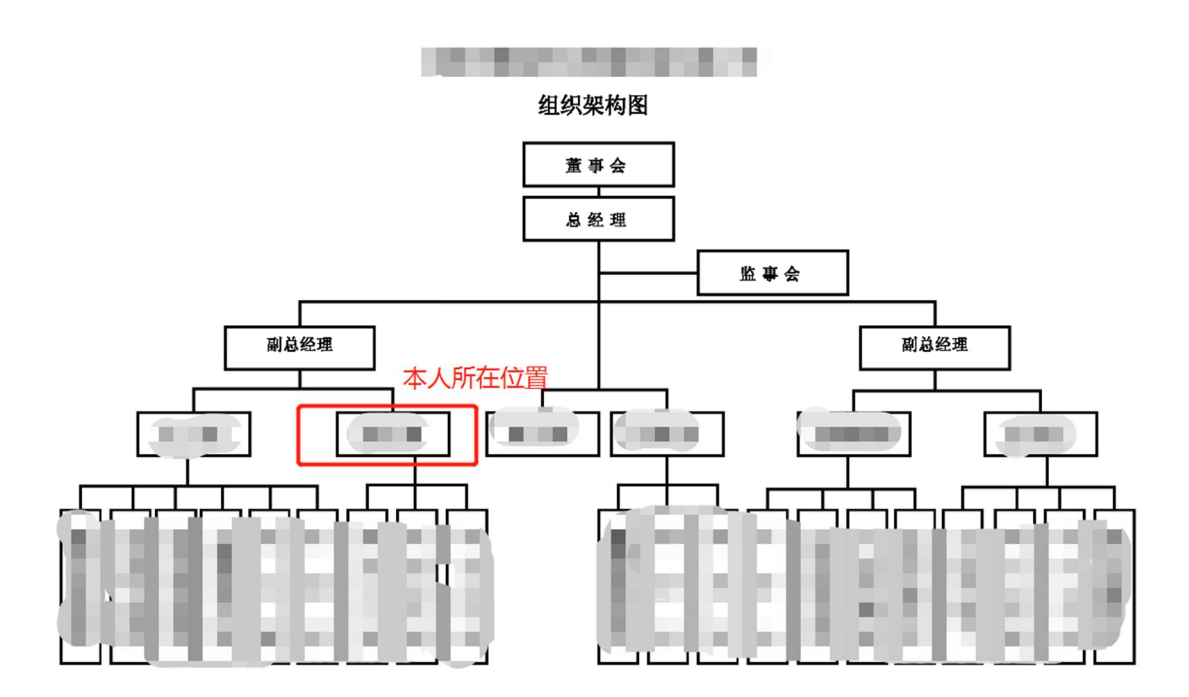